| Übungen in physikalischer Chemie für B.ScStudierende |  |  |  |
|------------------------------------------------------|--|--|--|
| Versuch Nr.: S 14 Version 2019 (060319)              |  |  |  |
| Kurzbezeichnung: Kontaktwinkel                       |  |  |  |

# Kontaktwinkel

#### Aufgabenstellung

Die Kontaktwinkel reiner Flüssigkeiten unterschiedlicher Polarität mit bekannten Oberflächenspannungen sind auf festen Materialproben experimentell zu bestimmen, und die Oberflächenspannungen der Festkörper sind zu berechnen.

#### Grundlagen

Bei Systemen, bei denen die Wechselwirkungen an den Phasengrenzen nicht mehr vernachlässigt werden können (z.B. kleine Tropfen, Kapillaren, poröse Körper), wird die Fundamentalgleichung der freien Enthalpie um einen entsprechenden Term ergänzt:

Der partielle Differentialquotient  $\left(\frac{\partial g}{\partial A}\right)_{T,p,n_i}$  wird als "Oberflächenspannung"  $\sigma$  der

betrachteten Phase bezeichnet, wenn sie an das Vakuum oder eine Gasphase grenzt, als "Grenzflächenspannung", wenn sie an eine flüssige oder feste Phase grenzt.

Das Produkt

 $\sigma dA = dw_A$ 

entspricht der Arbeit, die zur Oberflächenvergrößerung verrichtet werden muss.

Die Oberflächen- bzw. Grenzflächenspannung wirkt sozusagen wie eine Federspannung zur Verringerung der Oberfläche.

Wird eine flüssige Phase mit einer festen Phase in Kontakt gebracht, dann "möchte" die Oberflächenspannung  $\sigma_{gs}$  zwischen der festen und der Gasphase die Oberfläche der festen Phase verringern, die Grenzflächenspannung  $\sigma_{ls}$  zwischen der flüssigen und der festen Phase diese Grenzfläche verringern und die Oberflächenspannung  $\sigma_{lg}$  der flüssigen Phase deren Oberfläche verringern.

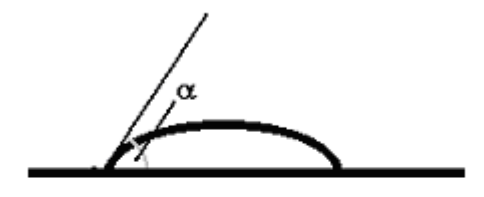

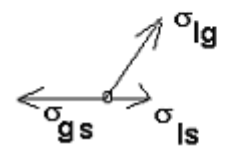

Die vektorielle Addition dieser Größen führt im Gleichgewicht zur Ausbildung eines Kontaktwinkels  $\alpha$ , für den (vgl. Abbildung) die YOUNG-Gleichung gilt:

$$\sigma_{gs} - \sigma_{ls} = \sigma_{lg} \cos \alpha \tag{1}$$

Zur Bestimmung der gesuchten Festkörperoberflächenspannung  $\sigma_{gs}$  reicht aber die Kenntnis von  $\alpha$  und der unabhängig bestimmbaren Oberflächenspannung der Flüssigkeit  $\sigma_{lg}$  nicht aus, da in (1) auch die Grenzflächenspannung  $\sigma_{ls}$  als Unbekannte enthalten ist.

NEUMANN konnte nun 1974 zeigen, dass zwischen den in (1) enthaltenen Grenz- und Oberflächenspannungen eine weitere Beziehung

$$\sigma_{\rm ls} = \frac{\left(\sqrt{\sigma_{\rm gs}} - \sqrt{\sigma_{\rm lg}}\right)^2}{1 - 15 \frac{{\rm m}^2}{{\rm I}} \sqrt{\sigma_{\rm gs} \sigma_{\rm lg}}}$$
(2)

existiert, die den Charakter einer universellen Zustandsgleichung besitzt und die numerische Berechnung der Oberflächenspannung des Festkörpers ermöglicht.

#### Vorbereitungsfragen

Welcher Unterschied besteht zwischen Oberflächen- und Grenzflächenspannung? Informieren Sie sich über deren Einheiten. Informieren Sie sich über die Temperaturabhängigkeit der Oberflächenspannung.

```
Literatur : C. Czeslik, H. Seemann und R. Winter,
Basiswissen Physikalische Chemie, Vieweg+Teubner, Wiesbaden,
3. Auflage, 2009, Kap. 2.3.7
Peter W. Atkins und Julio de Paula,
Kurzlehrbuch Physikalische Chemie
4. vollständig überarbeitete Auflage, WILEY-VCH Verlag, Weinheim,2008
G. Adam, P.Läuger, G. Stark: Physikalische Chemie und Biophysik,
4., vollst. überarb. und erw. Aufl., Springer, Berlin, 2003, S. 191 ff.
```

## Durchführung

### Ermittlung der Kontaktwinkel

Falls noch nicht geschehen, so ist der zu benutzende Computer durch den Praktikumsassistenten zu starten.

Mittels Webcam-Button "Kontaktwinkel-Cam" auf der Desktopoberfläche (ganz rechts) und "Ausführen-Button" im neu geöffneten Fenster ist das erforderliche Programm zur Registrierung zu starten. Wenn die Webcam funktionsbereit ist, erscheint die Apparatur im Monitorbild. Zunächst wird einer von den drei Objektträgern aus dem mit Entfettungsmittel (EXTRAN) gefüllten Aufbewahrungsgefäß entnommen, mit VE-Wasser abgespült, mit Pressluft getrocknet und anschließend auf die Trägerhalterung der Untersuchungsapparatur gelegt, ohne dabei die gereinigte Fläche des Objektträger zu berühren.

Vor dem Aufbringen des Tropfens sollten bereits die Bildschärfe, die Position der Injektionsnadel zur Oberfläche durch probeweise Einsetzen der Injektionsspritze, sowie eine deutliche Abgrenzung des Tropfens von der Unterlage und dem Hintergrund überprüft werden. Erforderlichenfalls sind der Abstand der Kamera (Bildschärferegulierung) und die Höhe zum Objektträger (Abgrenzung des Tropfens von der Unterlage und dem Hintergrund) durch Drehen an den Einstellknöpfen des Hubtisches zu korrigieren. Auch die Beleuchtungsverhältnisse und die Reflexionen im Tropfen sind durch die Benutzung von seitlichen Abschirmungen oder oberen Sichtblenden, bzw. unter Verwendung der schräg hinter der Apparatur stehenden Lampe zu optimieren.

Bei hinreichend guter Bildqualität ist mit dem Aufbringen des Tropfens zu beginnen. Dazu wird in eine der beiden bereitgelegten Mikroliterspritzen eine definierte Menge (siehe Tabellenangaben) von einer der beiden Untersuchungsflüssigkeiten aufgenommen, und unter Festhalten des Spritzeneinsatzes ist die Spritzennadel in die mittlere Bohrung der Halterung einzuführen. Dies geschieht mit äußerster Vorsicht bis kurz vor der Oberfläche des Objektträgers. Das auf die Injektionsnadel aufgeschobene Distanzstück aus Gummi verhindert, (bei richtiger Positionierung) eine Berührung mit der Oberfläche des Objektträgers. Diese ganze Prozedur der "schwebenden Nadel" ist am Monitor zu verfolgen.

Wenn die Nadelspitzenöffnung nach vorne oder leicht seitlich zeigt (siehe Foto), dann sollte durch ganz leichten und mit gleichmäßigem Druck auf den Spritzeneinsatz (nicht auf die Spritze!) die Flüssigkeit herausgedrückt werden, bis der sich bildende Tropfen die Oberfläche berührt und sich auf dem Objektträger ausgebreitet hat. Dann ist die Spritze ohne Berührung der Oberfläche nach oben herauszuziehen.

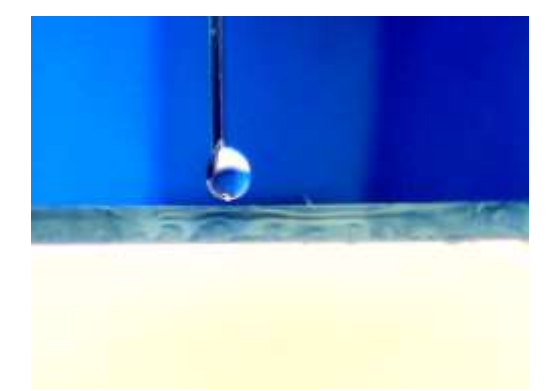

| Oberfläche   | Volumen des Tropfens / µL |  |
|--------------|---------------------------|--|
| Glas         | 20                        |  |
| Polycarbonat | 20                        |  |
| Titanblech   | 20                        |  |
| PTFE         | 20                        |  |

Anschließend ist möglichst schnell eine Aufnahme vom Tropfen durch Klicken auf das Kamerasymbol (links oben im Fenster) zu erstellen.

Die erhaltene Aufnahme wird vom Programm automatisch im Ordner EIGENE BILDER mit Datums- und Uhrzeit-Angaben (z.B. WIN\_20170210\_090225) im Desktopordner BILDER gespeichert.

Nach jeder Aufnahme erfolgt der Wechsel der Unterlage, oder ein Tropfen einer anderen Flüssigkeit ist in beschriebener Weise - nach gründlichem Abspülen mit VE-Wasser und anschließender Trocknung mit Pressluft - aufzubringen und zu fotografieren.

Für die Untersuchung der PTFE-Oberfläche ist die vordere Fläche des Glasobjektträgers zuvor mit einem PTFE-Folienstreifen zu belegen. Auch hier ist darauf zu achten, dass der Streifen nur an den abgeschnittenen Seiten berührt wird, nicht jedoch die Fläche, auf der die Tropfen aufgebracht werden sollen.

Nachdem alle Messungen erfolgreich durchgeführt wurden, d.h. von allen Tropfen auf den entsprechenden Unterlagen Bilder aufgenommen wurden, ist das Programm "Kontaktwinkel-Cam" zu schließen und die Bilder sind unter **pc-prakt (z:) \Student\ Kontaktwinkel\** in den Ordner **Bilder** zu kopieren. Dazu ist auf das Icon "Computer" auf dem Desktop, dann im neu geöffneten Fenster auf "Bilder" (in der linken Menüleiste), dann im neu geöffneten Fenster auf "Web-Cam" zu klicken. Die heute erstellten Bilder sind auszuwählen (1. Bild anklicken Shift-Taste gedrückt halten, letztes Bild anklicken, dann rechten Mausklick, kopieren auswählen) und unter **pc-prakt (z:) \Student\ Kontaktwinkel\** den Ordner **Bilder** auswählen und hier mittels rechten Mausklick einzufügen.

# Digitalisierung der Tropfenaufnahme

Das Programm PLOT\_DIGITIZER ist durch Anklicken des entsprechenden Buttons auf den Desktops zu starten. Im neu geöffneten Fenster ist in der oberen Menüleiste *FILE* und *Open Image File* zu öffnen, oder der entsprechende Button in der darunter befindlichen Buttonleiste auszuwählen. Die erste selbstgemachte Tropfenaufnahme (z.B. WIN\_20150430\_090225) im Ordner **pc-prakt (z:) \Student\ Kontaktwinkel\ Bilder** ist auszuwählen und einzuladen. (Falls dieser Ordner nicht bereits unter *SUCHEN IN* angegeben ist, ist dieser zu suchen!) Das neugeöffnete Fenster (Zoom 2x) lässt sich noch vergrößern, indem man in der oberen Menüleiste *Options* und *Magnitication* und dann z.B. 4x auswählt und das Fenster selbst durch Positionieren des Mauszeigers auf dem Rand, oder besser der linken unteren Ecke des Fensters, rechte Maustaste gedrückt halten und ziehen bis zur gewünschten Größe erreicht ist. Nun sind in der oberen Menüleiste TOOLS und CALIBRATE PLOT (oder der 7. Button von links) anzuklicken.

Zum Setzen der 1. Kalibriermarke ist der Mauszeiger exakt auf die Grundlinie etwas links vom Tropfen zu positionieren, und durch einmaliges Klicken mit der linken Maustaste die Marke C1 zu setzen. C2 erhält man, wenn man den Mauszeiger genau senkrecht zu C1 etwas oberhalb der Tropfenobergrenze positioniert (wenn die Senkrechte Position erreicht ist, kommt es zum Farbwechsel des Kreuzes der C1-Makierung!) und geklickt wird. Danach erfolgt das Setzen der C3-Kalibriermarke etwas rechts vom Tropfen, wenn die (waagerechte) Position mit der Marke C1 genau auf der Grundlinie (auf Farbwechsel achten!) erreicht wird.

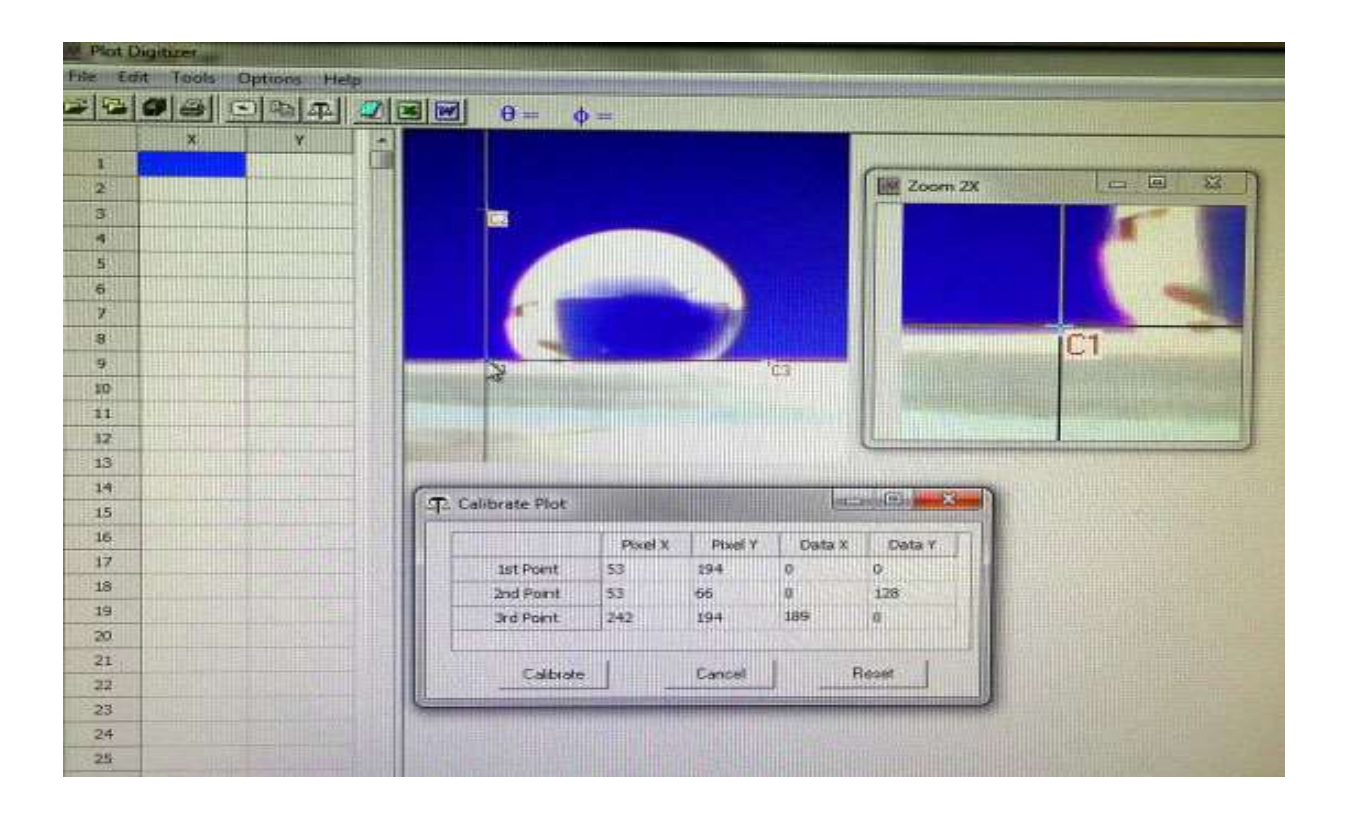

Bei nicht exaktem Setzen der Markierungen lassen sich die bereits gesetzten Marken rückgängig machen, indem man den Mauszeiger auf die zu entfernende Marke positioniert und mit der rechten Maustaste einmal geklickt wird.

Bei jedem Setzen eines Markierungspunktes, werden die Pixelparameter im Tabellenfenster sichtbar. Nun müssen für die endgültige Kalibrierung in die noch nicht ausgefüllten Zellen der Tabelle die erforderlichen Angaben eingetragen werden:

In Zeile 1 werden in die Zellen für Data X und Data Y gleich 0 eingetragen.

In Zeile 2 ist Data X = 0, und Data Y = Differenz der Pixel am 1st Point – Pixel am 2nd Point, in Zeile 3 ist Data X = Differenz der Pixel am 3nd Point – Pixel am 2nd Point und Data Y = 0 einzutragen.

Anschließend ist der Button Calibrate in diesem Fenster anzuklicken.

Nach dem Schließen des Tabellenfensters, kann die Digitalisierung der Tropfenoberfläche von rechts beginnend erfolgen. Dazu wird der Mauszeiger an den rechten Rand des Tropfens genau auf Höhe der Grundlinie (Farbwechsel der C3-Markierung beachten!) gebracht und geklickt. Danach etwas höher wieder auf den Rand des Tropfens klicken, bis auf der gesamten Randoberfläche Markierungen gesetzt wurden (Ausnahme: H<sub>2</sub>O auf PTFE: hier nur bis Maximum des Topfendurchmessers - wie in der Abb. sichtbar!  $\alpha > 90^{\circ}$ ) und die digitalen Parameter in der linken Tabelle erschienen sind. Die letzte Markierung (auf der linken Seite des Tropfens) sollte exakt auf Höhe von C1 auf der Grundlinie gesetzt werden.

| V. Plot I | Digitizer |            |                          | and the second second sec |       |                             |                 |
|-----------|-----------|------------|--------------------------|----------------------------------------------------------------------------------------------------|-------|-----------------------------|-----------------|
| File E    | dit Tools | Options He | ip i i i i i i i i i i i |                                                                                                    |       |                             |                 |
| -         | 00        | OBA        |                          | $\theta = 0 \phi =$                                                                                                    | 90    |                             |                 |
| FC.Sell   | ×         | Y          | W.S                      |                                                                                                    |       |                             |                 |
| 1         | 161,7     | 0          |                          |                                                                                                    |       | C                           |                 |
| 2         | 166,95    | 6          |                          |                                                                                                    |       | Zoom 2X                     |                 |
| 3         | 171,15    | 13         |                          | 100                                                                                                    |       |                             |                 |
|           | 175,4     | 20         |                          |                                                                                                    |       | -                           |                 |
| 5         | 179,55    | 27         |                          | No.                                                                                                    |       | Z                           |                 |
| 6         | 181,65    | 36         |                          | A standard                                                                                                    |       |                             |                 |
| 7         | 12,6      | 33         |                          |                                                                                                    | G     | The statement of the second | A CONTRACTOR OF |
| 8         | 14,7      | 21         |                          | 16 mg                                                                                                    |       | C1                          | 10              |
| 9         | 17,85     | 14         |                          | 0 3                                                                                                    | T2 C3 |                             |                 |
| 10        | 25,2      | 0          |                          |                                                                                                    |       |                             |                 |
| 11        |           |            |                          |                                                                                                    |       |                             |                 |
| 12        |           |            |                          |                                                                                                    |       | 4                           | -               |
| 13        |           |            |                          |                                                                                                    |       |                             |                 |
| 14        |           |            |                          |                                                                                                    |       |                             |                 |

Die so erhaltenen X-und Y-Werte werden nun als ASCII-Daten exportiert. Dies geschieht, indem in der oberen Menüleiste *Export Data* (oder der 8. Button von links in der darunter befindlichen Buttonleiste) angeklickt wird. Im neuen Fenster ist der *Nein*-Button auszuwählen und die Datei zu benennen. Der Dateiname bestehend aus dem Datum ohne Punkte v (v für vormittags), oder n für nachmittags und der jeweiligen Nr. der Messung: z.B. 220417v1 ist einzugeben und zu speichern. Dabei ist auf die richtige Benennung der Proben zu achten:

1 für  $H_2O$  auf Glas und 2 für Octanol auf Glas

3 für  $H_2O$  auf Polycarbonat und 4 für Octanol auf Polycarbonat

5 für  $H_2O$  auf Titan und 6 für Octanol auf Titan

7 für H<sub>2</sub>O auf PTFE und 8 für Octanol auf PTFE

Als Verzeichnis sollte "Kontaktdaten" lesbar sein, falls nicht, ist **pc-prakt (z:) \Student**\ **Kontaktwinkel\***Kontaktdaten* **durch Anklicken (wie oben bereits beschrieben) auszuwählen.** 

#### Bestimmung des Kontaktwinkels

Wenn alle auszuwertenden Tropfenaufnahmen digitalisiert und die Dateien gespeichert im Verzeichnis *Kontaktdaten* vorliegen, dann erfolgt die Ermittlung des Kontaktwinkels mit Hilfe eines Auswerteprogramms auf dem Desktop.

Bei genauer Betrachtung der Aufnahmen lässt sich schon erkennen, ob der Winkel kleiner 90° oder größer 90° sein wird. Wenn der Tropfen auf PTFE-Unterlage ausgewertet werden soll, so ist zuvor auf den entsprechenden Button zu klicken.

Im geöffneten Programm ist in die grüne Zelle die Praktikumsgruppe einzutragen, der Button *Filename* anzuklicken und der eingefügte Dateiname in der gelben Zelle ist auf Richtigkeit zu überprüfen, oder erforderlichenfalls ist die richtige Nr. der Messung einzutragen. Nachfolgend sind alle Buttons in der angegebenen Reihenfolge abzuarbeiten, bis im neu geöffneten Fenster des Programms zum Versenden (Outlook) die eigene und die Maildressen der

Praktikumsassistenten einzutragen sind. Wenn die richtige Auswertedatei im Anhang angefügt ist, erfolgt der Versand.

#### Hinweise zur Versuchsauswertung

Das aus den Gleichungen 1 und 2 bestehende nichtlinearen Gleichungssystem ist "schlecht konditioniert", d.h. numerisch schwer zu lösen. Daher wird für die Zwecke dieses Praktikumsversuchs zur Berechnung der Oberflächenspannung  $\sigma_{gs}$  der eingesetzten Festkörper

bei vorgegebener Oberflächenspannung der Flüssigkeit und vorgegebenen Kontaktwinkeln ein einfaches, für Raumtemperatur hinreichend präzises Polynom genutzt (*vgl. A.W. Neumann, D.R. Absolom, D.W. Francis, C.J. van Oss, Separation and Purification Methods 9(1)(1980)69-163*):

| $\frac{\sigma_{gs}}{\sigma_{gs}} = A\alpha^3 + B\alpha^2 + C\alpha + D$ | (3) |
|-------------------------------------------------------------------------|-----|
| $\left(\frac{mN}{m}\right)^{-1}$                                        |     |
| ( m )                                                                   |     |

| Stoff   Koeffizient | Α                     | В                      | С                      | D    |
|---------------------|-----------------------|------------------------|------------------------|------|
| Wasser              | 1,98*10 <sup>-5</sup> | -3,99*10 <sup>-3</sup> | -3,53*10 <sup>-1</sup> | 75,1 |
| Octanol             | 2,16*10-5             | -4,13*10 <sup>-3</sup> | -1,91*10 <sup>-2</sup> | 26,9 |

Zur Darstellung der Ergebnisse ist die folgende Tabelle zu verwenden:

| Oberfläche   | Kontaktwinkel | $\sigma_{gs}$ in      | Kontaktwinkel | $\sigma_{gs}$ in       |
|--------------|---------------|-----------------------|---------------|------------------------|
|              | Wasser        | (mit Wasser bestimmt) | Octanol       | (mit Octanol bestimmt) |
| PTFE         |               |                       |               |                        |
| Titan        |               |                       |               |                        |
| Glas         |               |                       |               |                        |
| Polycarbonat |               |                       |               |                        |

Ein sinnvoller Vergleich der Ergebnisse mit Literaturwerten ist nicht möglich.

In der Diskussion ist anhand eines Vergleichs der mit Wasser und Octanol erzielten Werte auch auf die Frage einzugehen, welches Verhältnis zwischen den Oberflächenspannungen von Festkörpern und "Sensorflüssigkeiten" bestehen muss, damit sinnvolle Ergebnisse für die Festkörperoberflächenspannungen erzielt werden können.

#### Symbole

| Symbol    | Bedeutung                             |
|-----------|---------------------------------------|
| g         | freie Enthalpie                       |
| S         | Entropie                              |
| v         | Volumen                               |
| р         | Druck                                 |
| μ         | chemisches Potential                  |
| А         | Oberfläche (auch als Index)           |
|           | Oberflächen- bzw.                     |
| σ         | Grenzflächenspannung                  |
| u         | innere Energie                        |
| α         | Kontaktwinkel                         |
| s (Index) | Fest                                  |
| I (Index) | Flüssig                               |
| g (Index) | gasförmig                             |
| Γ         | Oberflächenkonzentration              |
| n         | Stoffmenge                            |
| φ         | Wechselwirkungsparameter              |
|           | Anstieg bzw. Ordinatenabschnitt       |
| a,b       | der φ-über- σ <sub>l,s</sub> -Geraden |

#### Nachbereitungsfragen

Gl. (2) kann auch benutzt werden, um die Grenzflächenspannung zwischen Zellen und Festkörperoberflächen zu ermitteln, der ein Maß für die Kraft darstellt,

mit der die Zellen an der Oberfläche haften. Da der Kontaktwinkel für die ("reinen") Zellen auf der Festkörperoberfläche praktisch nicht messbar ist, muss dazu der Kontaktwinkel zwischen einer Flüssigkeit mit bekannter Oberflächenspannung (i.a. physiologische Kochsalzlösung) zum einen auf der Festkörperoberfläche und zum anderen auf einer Monoschicht der Zellen bestimmt werden.

Im vorliegenden Beispiel wurde für den Kontaktwinkel auf der Zellmonoschicht ein Wert von 23° ermittelt, für den Kontaktwinkel auf der Oberfläche einer Kulturschale 38,7°.

Skizzieren Sie die drei hier vorliegenden Fälle (Kochsalzlösung auf der Glasoberfläche, Kochsalzlösung auf der Zellmonoschicht, Zelltropfen auf der Glasoberfläche und ermitteln Sie mit Hilfe der Gleichungen 3 und 2 die Grenzflächenspannung zwischen dem Zelltropfen und der Kulturschalenoberfläche. *Für die physiologische Kochsalzlösung als "Sensorflüssigkeit" können in Gl. (3) die Parameter des Wassers benutzt werden.* 

#### Anhang: Herleitung der Zustandsgleichung zwischen $\sigma_{l,g} \sigma_{l,s}$ und $\sigma_{s,g}$

Zur Herleitung der Zustandsgleichung geht man von den Fundamentalgleichungen für die innere Energie und die freie Enthalpie reiner Stoffe aus:

$$du = Tds - pdv + \mu dn$$

 $dg = -sdT + vdp + \mu dn$ 

Beide Fundamentalgleichungen werden nun um einen Term ergänzt, der die Abhängigkeit von der Oberfläche beschreibt:

$$du = Tds - pdv + \mu dn + \left(\frac{\partial u}{\partial A}\right)_{s,v,n} dA$$
$$dg = -sdT + vdp + \mu dn + \left(\frac{\partial g}{\partial A}\right)_{T,p,n} dA$$

Während die Ableitung von g nach A bei Konstanz von T,p,n bekanntlich der Grenz- bzw. Oberflächenspannung entspricht

$$\sigma = \left(\frac{\partial g}{\partial A}\right)_{\mathrm{T,p,n}}$$

ist die Bedeutung von  $\left(\frac{\partial u}{\partial A}\right)_{s,v,n}$  zunächst unklar.

Ausgehend von der Definition g=h-Ts=u+pv-Ts erhält man zunächst dg = du + pdv + vpd - Tds - sdT

Setzt man nun für dg und du die rechten Seiten der ergänzten Fundamentalgleichungen ein, folgt

$$-sdT + vdp + \mu dn + \left(\frac{\partial g}{\partial A}\right)_{T,p,n} dA = Tds - pdv + \mu dn + \left(\frac{\partial u}{\partial A}\right)_{s,v,n} dA + pdv + vdp - Tds - sdT$$

und daraus

$$\left(\frac{\partial g}{\partial A}\right)_{T,p,n} = \left(\frac{\partial u}{\partial A}\right)_{s,v,n} = \sigma$$

Die ergänzte Fundamentalgleichung für u kann also auf die Form

$$du = Tds - pdv + \mu dn + \sigma dA \tag{1}$$

gebracht werden, und nach dem Euler-Theorem gilt dann auch:

$$u = Ts - pv + \mu n + \sigma A$$

Bildet man das totale Differential, erhält man daraus formal:

$$du = Tds + sdT - pdv - vdp + \mu dn + nd\mu + \sigma dA + Ad\sigma$$
(1a)

Der Vergleich von (1) und (1a) führt zu einer Gibbs-Duhem'schen Gleichung

$$0 = sdT - vdp + nd\mu + Ad\sigma ,$$

die man für isobare Bedingungen folgendermaßen umformen kann:

$$d\sigma = -\frac{s}{A}dT - \frac{n}{A}d\mu = -S_AdT - \Gamma d\mu$$

Für die bei an der Ausbildung des Kontaktwinkels beteiligten Ober- bzw. Grenzflächenspannungen gilt somit:

$$\begin{split} &d\sigma_{_{l,g}}=-S_{_{Al,g}}dT-\Gamma_{_{l,g}}d\mu_{_{l}}\\ &d\sigma_{_{l,s}}=-S_{_{Asl,s}}dT-\Gamma_{_{l,s}}d\mu_{_{l}}\\ &d\sigma_{_{s,g}}=-S_{_{As,g}}dT-\Gamma_{_{s,g}}d\mu_{_{l}} \end{split}$$

Mit Hilfe der ersten beiden Gleichungen dieses Gleichungssystems eliminiert man nun dT und  $d\mu_1$ :

$$\begin{split} d\mu_{1} &= \frac{S_{A1,g}}{-\Gamma_{1,g}} dT + \frac{1}{-\Gamma_{1,g}} d\sigma_{1,g} \\ d\sigma_{1,s} &= -S_{Asl,s} dT + S_{A1,g} \frac{\Gamma_{1,s}}{\Gamma_{1,g}} dT + \frac{\Gamma_{1,s}}{\Gamma_{1,g}} d\sigma_{1,g} \\ dT &= \frac{1}{S_{A1,g} \frac{\Gamma_{1,s}}{\Gamma_{1,g}} - S_{Asl,s}} d\sigma_{1,s} + \frac{\frac{\Gamma_{1,s}}{\Gamma_{1,g}}}{-S_{A1,g} \frac{\Gamma_{1,s}}{\Gamma_{1,g}} + S_{Asl,s}} d\sigma_{1,g} \\ d\mu_{1} &= \left( \frac{\frac{S_{A1,g}}{-\Gamma_{1,g}}}{S_{A1,g} \frac{\Gamma_{1,s}}{\Gamma_{1,g}} - S_{Asl,s}} \right) d\sigma_{1,s} + \left( \frac{\frac{S_{A1,g}}{-\Gamma_{1,g}} \frac{\Gamma_{1,s}}{\Gamma_{1,g}}}{-S_{A1,g} \frac{\Gamma_{1,s}}{\Gamma_{1,g}} + S_{Asl,s}} - \frac{1}{\Gamma_{1,g}} \right) d\sigma_{1,g} \\ d\sigma_{s,g} &= -S_{As,g} dT - \Gamma_{s,g} d\mu_{1} \\ &= \frac{-S_{Asl,s}}{S_{A1,g} \frac{\Gamma_{1,s}}{\Gamma_{1,g}} - S_{Asl,s}} d\sigma_{1,s} + \frac{-S_{Asl,s} \frac{\Gamma_{1,s}}{\Gamma_{1,g}}}{-S_{A1,g} \frac{\Gamma_{1,s}}{\Gamma_{1,g}}} d\sigma_{1,g} \\ &= \frac{-S_{Asl,s}}{S_{A1,g} \frac{\Gamma_{1,s}}{\Gamma_{1,g}} - S_{Asl,s}} d\sigma_{1,s} + \frac{-S_{Asl,s} \frac{\Gamma_{1,s}}{\Gamma_{1,g}}}{-S_{A1,g} \frac{\Gamma_{1,s}}{\Gamma_{1,g}}} d\sigma_{1,g} \\ &= \frac{-S_{Asl,s}}{S_{A1,g} \frac{\Gamma_{1,s}}{\Gamma_{1,g}} - S_{Asl,s}} d\sigma_{1,s} + \frac{-S_{Asl,s} \frac{\Gamma_{1,s}}{\Gamma_{1,g}}}{-S_{A1,g} \frac{\Gamma_{1,s}}{\Gamma_{1,s}}} + S_{Asl,s} - \frac{1}{\Gamma_{1,s}}} d\sigma_{1,s} \\ &= \frac{-S_{Asl,s}}{S_{A1,g} \frac{\Gamma_{1,s}}{\Gamma_{1,g}} - S_{Asl,s}} d\sigma_{1,s} + \frac{-S_{Asl,s} \frac{\Gamma_{1,s}}{\Gamma_{1,s}} + S_{Asl,s}}{-S_{A1,g} \frac{\Gamma_{1,s}}{\Gamma_{1,s}}} + S_{Asl,s}} d\sigma_{1,s} \\ &= \frac{-S_{Asl,s}}{S_{A1,g} \frac{\Gamma_{1,s}}{\Gamma_{1,g}} - S_{Asl,s}} d\sigma_{1,s} + \frac{-S_{Asl,s} \frac{\Gamma_{1,s}}{\Gamma_{1,s}}} + S_{Asl,s} - \frac{1}{\Gamma_{1,s}}} d\sigma_{1,s} \\ &= \frac{-S_{Asl,s}}{S_{A1,g} \frac{\Gamma_{1,s}}{\Gamma_{1,s}} - S_{Asl,s}} d\sigma_{1,s} + \frac{-S_{Asl,s} \frac{\Gamma_{1,s}}{\Gamma_{1,s}} + S_{Asl,s}} d\sigma_{1,s} + \frac{S_{Asl,s} \frac{\Gamma_{1,s}}{\Gamma_{1,s}} + S_{Asl,s}} d\sigma_{1,s} \\ &= \frac{-S_{Asl,s}}{S_{Al,g} \frac{\Gamma_{1,s}}{\Gamma_{1,s}} - S_{Asl,s}} d\sigma_{1,s} + \frac{S_{Asl,s} \frac{\Gamma_{1,s}}{\Gamma_{1,s}} + S_{Asl,s}} d\sigma_{1,s} \\ &= \frac{-S_{Asl,s}}{S_{Al,s} \frac{\Gamma_{1,s}}{\Gamma_{1,s}} - S_{Asl,s}} d\sigma_{1,s} \\ &= \frac{S_{Asl,s}}{\Gamma_{1,s}} - S_{Asl,s} d\sigma_{1,s} + \frac{S_{Asl,s}}{\Gamma_{1,s}} + S_{Asl,s} \\ &= \frac{S_{Asl,s}}{\Gamma_{1,s}} - S_{Asl,s} \\ &= \frac{S_{Asl,s}}{\Gamma_{1,s}} - S_{Asl,s} \\ &= \frac{S_{Asl,s}}{\Gamma_{1,s}} - S_{Asl,s} \\ &= \frac{S_{Asl,s}}{\Gamma_{1,s}} - S_{Asl,s} \\ &= \frac{S_{Asl,s}}{\Gamma_{1,s}} - S_{Asl,s} \\ &= \frac{S_{Asl,s}}{\Gamma_{1,s}} - S_{Asl,s} \\ &= \frac{S_$$

$$+\left(\frac{-\Gamma_{s,g}\frac{\sigma_{Al,g}}{-\Gamma_{l,g}}}{S_{Al,g}\frac{\Gamma_{l,s}}{\Gamma_{l,g}}-S_{Asl,s}}\right)d\sigma_{l,s}+\left(\frac{-\Gamma_{s,g}\frac{\sigma_{Al,g}}{-\Gamma_{l,g}}\frac{\Gamma_{l,s}}{\Gamma_{l,g}}}{-S_{Al,g}\frac{\Gamma_{l,s}}{\Gamma_{l,g}}+S_{Asl,s}}-\frac{-\Gamma_{s,g}}{\Gamma_{l,g}}\right)d\sigma_{l,g}$$

Die Schlussfolgerung daraus ist nun, dass zwischen den beteiligten Ober- bzw. Grenzflächenspannung eine Zustandsgleichung existiert, die als totales Differential formuliert werden kann:

$$d\sigma_{s,g} = Pd\sigma_{l,s} + Qd\sigma_{l,g}$$

Um eine geschlossene Formel der Zustandsgleichung zu erhalten, gingen NEUMANN et. al. vom Wechselwirkungsparameter  $\phi$  nach GOOD

$$\phi = \frac{\sigma_{s,g} + \sigma_{l,g} - \sigma_{l,s}}{2\sqrt{\sigma_{s,g}\sigma_{l,g}}}$$

aus und ermittelten für eine Vielzahl von Materialien die Kontaktwinkel für eine Reihe von Flüssigkeiten mit unterschiedlichen Oberflächenspannungen, d.h., sie generierten zahlreiche Wertetabellen für  $\alpha$ =f( $\sigma_{1,g}$ ), wobei für das  $\sigma_{s,g}$  der jeweiligen Festphase zunächst nur bekannt ist, dass dieses konstant ist.

In einem ersten Schritt wurde nun die rein mathematisch-funktionelle Abhängigkeit für  $\phi$  von  $\sigma_{1,s}$  untersucht. Dazu wurden für jede Wertetabelle eine Reihe von hypothetischen  $\sigma_{s,g}$  vorgegeben, die zugehörigen  $\sigma_{1,s}$ - Werte durch Umstellen der Young-Gleichung nach

$$\sigma_{l,s} = \sigma_{s,g} - \sigma_{l,g} \cos \alpha$$

ermittelt und  $\phi$  errechnet. Die Auftragung von  $\phi$  über  $\sigma_{l,s}$  ergab stets Geraden, unabhängig vom vorgegebenen  $\sigma_{s,g}$ :

$$\phi = a \left( \frac{\sigma_{l,s}}{J / m^2} \right) + b$$

Durch Vereinigung der Gleichungen

$$\phi = a \left( \frac{\sigma_{l,s}}{J / m^2} \right) + b = \frac{\sigma_{s,g} + \sigma_{l,g} - \sigma_{l,s}}{2\sqrt{\sigma_{s,g}\sigma_{l,g}}}$$

 $\sigma_{1,s} = \sigma_{s,g} - \sigma_{1,g} \cos \alpha$ 

erhielt man eine Funktion, bei der für jede der oben erwähnten Wertetabellen die Konstanten a,b und  $\sigma_{s,g}$  durch nichtlineare Regression berechnet werden konnten:

$$\cos \alpha = \frac{\left(2a\left(\frac{\sigma_{s,g}}{J/m^2}\right) - 2b\right)\sqrt{\sigma_{s,g}\sigma_{l,g}} + \sigma_{l,g}}{\sigma_{l,g}\left(2a\left(\frac{\sqrt{\sigma_{s,g}\sigma_{l,g}}}{J/m^2}\right) - 1\right)}$$

Das wichtigste Ergebnis war jedoch, dass in Übereinstimmung mit dem Theorem der korrespondierenden Zustände die Konstanten a und b nicht von den eingesetzten Materialien abhängig waren. Mit dem Ergebnis a=7,5 und b=1,0 erhielt man aus

$$a\left(\frac{\sigma_{l,s}}{J/m^{2}}\right)+b=\frac{\sigma_{s,g}+\sigma_{l,g}-\sigma_{l,s}}{2\sqrt{\sigma_{s,g}\sigma_{l,g}}} \text{ die Zustandsgleichung}$$
$$\sigma_{l,s}=\frac{\left(\sqrt{\sigma_{s,g}}-\sqrt{\sigma_{l,g}}\right)^{2}}{1-15\left(\frac{\sqrt{\sigma_{s,g}\sigma_{l,g}}}{J/m^{2}}\right)}$$

Literatur:

C. A. Ward, A. W. Neumann, J. Colloid. Interface Sci. 49(1974)286-290 A. W. Neumann, R. J. Good, C. J. Hope, M. Sejpal. J. Colloid. Interface Sci. 49(1974)291-304

# Übungen in physikalischer Chemie für B. Sc.-Studierende

#### Datenblatt: Kontaktwinkel

□ Anmeldung nicht vergessen !

#### Gruppe:....

Datum:.....

| Oberfläche   | Kontaktwinkel | Kontaktwinkel |
|--------------|---------------|---------------|
|              | Wasser        | Octanol       |
| PTFE         |               |               |
| Titan        |               |               |
| Glas         |               |               |
| Polycarbonat |               |               |

Der Versuch wurde ordnungsgemäß durchgeführt, die  $\Box$  Daten in das Excel-Formular eingetragen und der  $\Box$  Arbeitsplatz übergeben.

Unterschrift:.....

□ Abmeldung nicht vergessen !